## **Recruiting Solutions – Approve a Job Offer**

Approvers will be notified via email that a job offer is awaiting their approval.

| <ol> <li>From your web browser, navigate to My Akron by clicking on the link at tr</li> </ol>                                                                                                    | ne top of UA's home                                    |
|----------------------------------------------------------------------------------------------------|--------------------------------------------------------|
| page http://www.uakron.edu                                                                                                    |                                                        |
| 2. Login with your UanetID and password.                                                                                                    |                                                        |
| 3. Click the <b>Faculty/Staff</b> tab.                                                                                                    |                                                        |
| 4. The Approvers area is displayed in the middle of the page. Click <b>Review T</b>                                                                                                    | ransactions.                                           |
|                                                                                                    |                                                        |
| Annrovers                                                                                                    |                                                        |
| Approvers                                                                                                    |                                                        |
| Review Transactions                                                                                                    |                                                        |
| Review any pending approvals                                                                                                    |                                                        |
|                                                                                                    |                                                        |
| Annuary (Damu a lab Offan                                                                                                    |                                                        |
| Approve/Deny a Job Offer                                                                                                    |                                                        |
| 1. The Transactions will default to "Pending my review" to show only those                                                                                                    | transactions which                                     |
| require action.                                                                                                    |                                                        |
| 2. The Process ID field will default to "JobOffer."                                                                                                    |                                                        |
| 3. Only the Job Offer number displays. To review the details, click on the <u>Ap</u>                                                                                                    | prove/Deny link.                                       |
| Transactions: Pending my review                                                                                                    |                                                        |
| Process ID: JobOffer                                                                                                    |                                                        |
| Annerusi Transactiona                                                                                                    |                                                        |
| Apploval Hansacuons                                                                                                    | ind Eiset 4-54 Loot                                    |
|                                                                                                    |                                                        |
| Transaction Name: Submitted By: Submitted On Behalf of: Submitted On: Statu                                                                                                    |                                                        |
| Transaction Name:         Submitted By:         Submitted On Behalf of:         Submitted On:         State           Job Offer Process ID         Barbara Funk         1/9/2012 - 4:11 PM         Pene           Transaction Details         Transaction Details         Transaction Details         Submitted Discretion    | ding Approve/Deny                                      |
| Transaction Name:     Submitted By:     Submitted On Behalf of:     Submitted On:     State       Job Offer Process ID     Barbara Funk     1/9/2012 - 4:11 PM     Pene       Transaction Details     HRS PERSON ID     HRS PERSON ID                                                                                         | ding Approve/Deny                                      |
| Transaction Name:     Submitted By:     Submitted On Behalf of:     Submitted On:     State       Job Offer Process ID     Barbara Funk     1/9/2012 - 4:11 PM     Pene       Transaction Details     HRS OFF ID     HRS PERSON ID       3206     34755                                                                       | Approve/Deny<br>10<br>69560                            |
| Transaction Name:     Submitted By:     Submitted On Behalf of:     Submitted On:     State       Job Offer Process ID     Barbara Funk     1/9/2012 - 4:11 PM     Pene       Transaction Details     HRS_PERSON_ID     3206     34755                                                                                        | 10<br>69560                                            |
| Transaction Name:     Submitted By:     Submitted On Behalf of:     Submitted On:     State       Job Offer Process ID     Barbara Funk     1/9/2012 - 4:11 PM     Pene       Transaction Details     HRS PERSON ID       3206     34755                                                                                      | Approve/Deny<br>10<br>69560                            |
| Transaction Name:       Submitted By:       Submitted On Behalf of:       Submitted On:       State         Job Offer Process ID       Barbara Funk       1/9/2012 - 4:11 PM       Pene         Transaction Details       HRS_PERSON_ID       3206       34755                                                                | Ing Prove/Deny<br>10<br>69560                          |
| Transaction Name:       Submitted By:       Submitted On Behalf of:       Submitted On:       State         Job Offer Process ID       Barbara Funk       1/9/2012 - 4:11 PM       Pene         Transaction Details       HRS_PERSON_ID       3206       34755                                                                | Approve/Deny<br>10<br>69560                            |
| Transaction Name:       Submitted By:       Submitted On Behalf of:       Submitted On:       State         Job Offer Process ID       Barbara Funk       1/9/2012 - 4:11 PM       Pen         Transaction Details       HRS_PERSON_ID       3206       34755                                                                 | Approve/Deny<br>10<br>69560                            |
| Transaction Name:       Submitted By:       Submitted On Behalf of:       Submitted On:       State         Job Offer Process ID       Barbara Funk       1/9/2012 - 4:11 PM       Pen         Transaction Details       HRS_PERSON_ID       3206       34755                                                                 | Ing Prist For Last<br>ding Approve/Deny<br>10<br>69560 |
| Transaction Name:       Submitted By:       Submitted On Behalf of:       Submitted On:       State         Job Offer Process ID       Barbara Funk       1/9/2012 - 4:11 PM       Pene         Transaction Details       HRS_PERSON_ID       3206       34755                                                                | Approve/Deny<br>10<br>69560                            |
| Transaction Name:       Submitted By:       Submitted On Behalf of:       Submitted On:       State         Job Offer Process ID       Barbara Funk       1/9/2012 - 4:11 PM       Pen         Transaction Details       HRS_PERSON_ID       3206       34755                                                                 | III Approve/Deny                                       |
| Transaction Name:       Submitted By:       Submitted On Behalf of:       Submitted On:       State         Job Offer Process ID       Barbara Funk       1/9/2012 - 4:11 PM       Pen         Transaction Details       HRS OFF ID       Barbara Submitted On:       State         J3206       34755       34755       34755 | Approve/Deny                                           |
| Transaction Name:       Submitted By:       Submitted On Behalf of:       Submitted On:       State         Job Offer Process ID       Barbara Funk       1/9/2012 - 4:11 PM       Pen         Transaction Details       HRS_OFF_ID       HRS_PERSON ID       3206       34755                                                | Approve/Deny<br>10<br>69560                            |
| Transaction Name:         Submitted By:         Submitted On Behalf of:         Submitted On:         State           Job Offer Process ID         Barbara Funk         1/9/2012 - 4:11 PM         Pen           Transaction Details         HRS PERSON ID         3206         34755                                         | Approve/Deny<br>10<br>69560                            |
| Transaction Name:         Submitted By:         Submitted On Behalf of:         Submitted On:         State           Job Offer Process ID         Barbara Funk         1/9/2012 - 4:11 PM         Pen           Transaction Details         IIRS_OFF_ID         IIRS_PERSON_ID         3206         34755                    | Approve/Deny                                           |
| Transaction Name:     Submitted By:     Submitted On Behalf of:     Submitted On:     State       Job Offer Process ID     Barbara Funk     1/9/2012 - 4:11 PM     Pen       Transaction Details     HRS PERSON ID     3206     34755                                                                                         | Approve/Deny<br>10<br>69560                            |
| Transaction Name:     Submitted By:     Submitted On Behalf of:     Submitted On:     State       Job Offer Process ID     Barbara Funk     1/9/2012 - 4:11 PM     Pen       Transaction Details     HRS OFF ID     3206     34755                                                                                            | Approve/Deny                                           |

| Offer                           |                                                           |
|---------------------------------|-----------------------------------------------------------|
| Offer Details App               | rovals                                                    |
| Offer Details                   |                                                           |
| Job Opening:                    | 6996 Benefits Administrator                               |
| Business Unit:                  | STDBU                                                     |
| Position Number:                |                                                           |
| Job Code:                       |                                                           |
| Offer Date:                     | 01/09/2012                                                |
| Hiring Manager:                 |                                                           |
| Recruiter:                      |                                                           |
| Letter:                         | Date Printed:                                             |
|                                 | Generate Letter Email Applicant Upload Letter             |
| *Status:                        | 006 Pending Approval                                      |
| Reason:                         |                                                           |
| Created Br                      | Barbara Funk                                              |
|                                 |                                                           |
| Recommended                     | Salary Range                                              |
| Job Offer Compone<br>*Component | *Offer Amount Currency Frequency                          |
| Base Salary                     | 75000.000000 USD Annual                                   |
|                                 |                                                           |
| Comments                        |                                                           |
| REVISED OFFER                   | - FIRST OFFER DENIED BY BECKY HOOVER DUE TO SALARY FIGURE |
|                                 |                                                           |
|                                 |                                                           |
|                                 |                                                           |
|                                 |                                                           |
|                                 |                                                           |

٦

- The approval path for the job opening is displayed. To view comments from previous approvers, click the <u>View/Hide Comments</u> link.
  - a. Enter any comments in the Comments box and then click **Approve** or **Deny**.

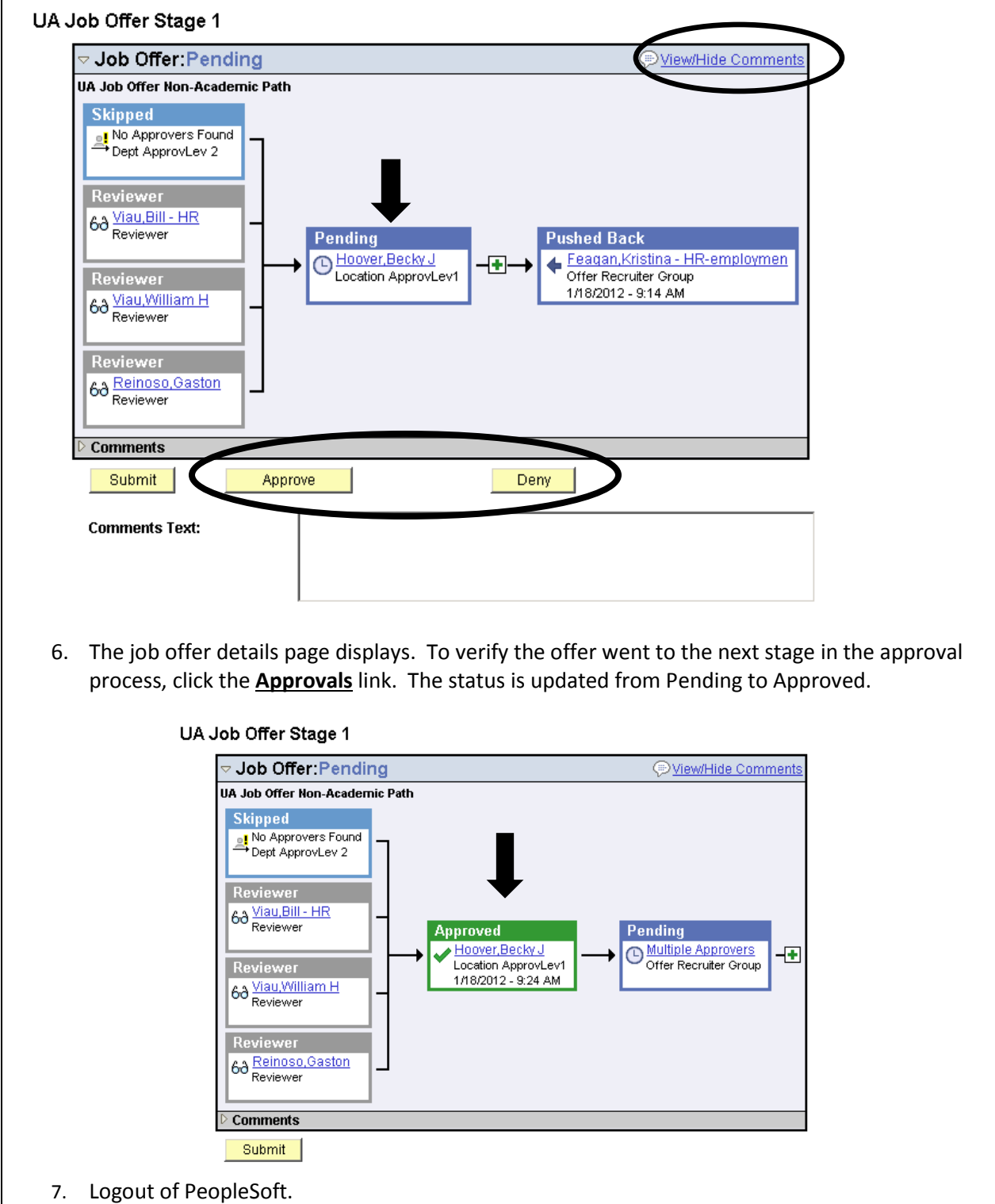